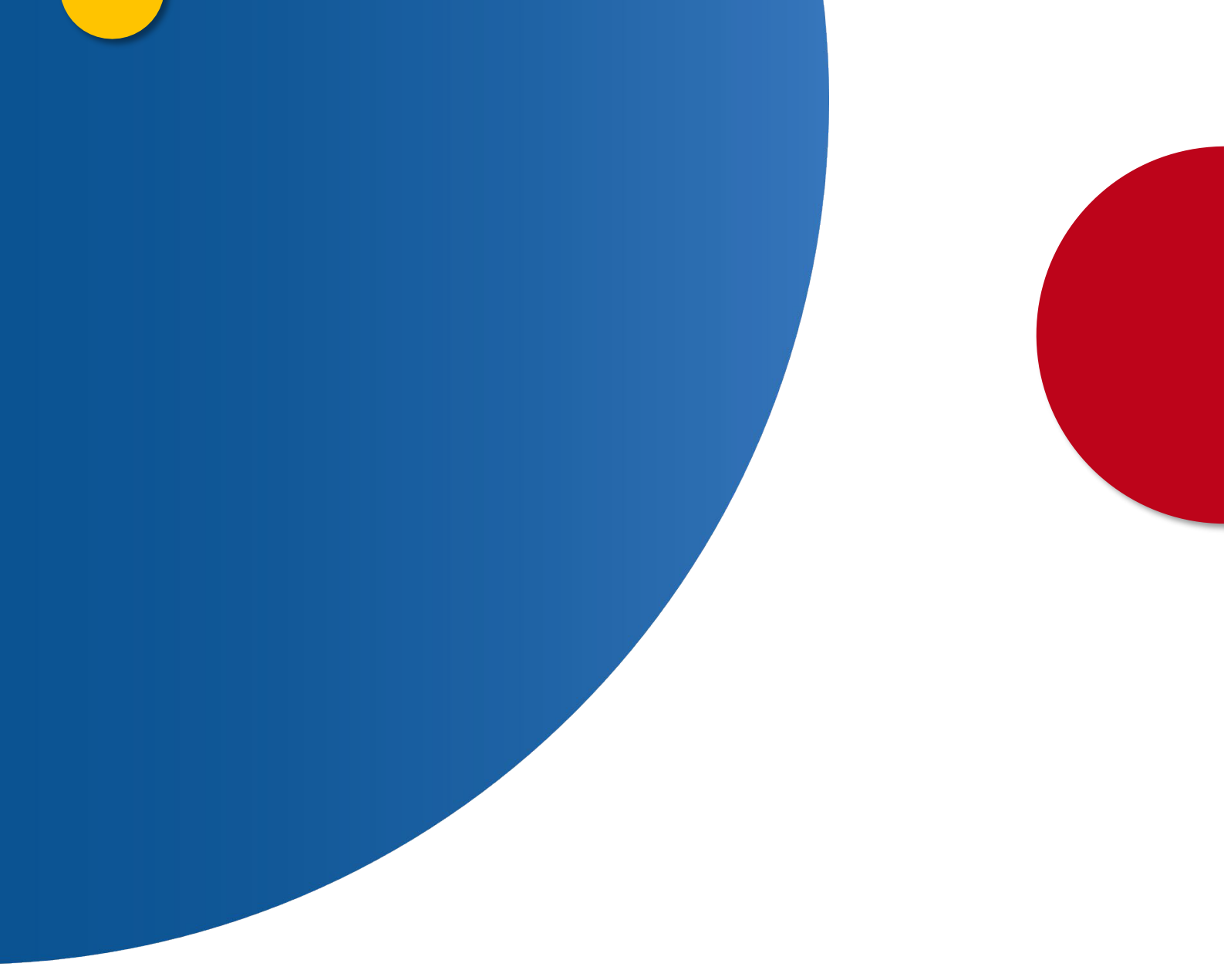

## Consulta de Estado y Descarga de Apostilla Electrónica

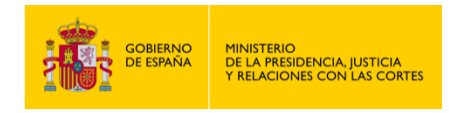

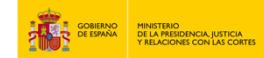

## CONSULTA DE ESTADO Y DESCARGA DE APOSTILLA ELECTRÓNICA

- 1. Accede a "<u>https://sede.mjusticia.gob.es/es/tramites/apostilla-electronica</u>".
- 2. Haz clic en "Tramitación On-line sin Certificado Digital ".

| БЖ      | Tramitación On line de Cartificada Digital |  |
|---------|--------------------------------------------|--|
| pro.    |                                            |  |
| Transit | aián talamática navaial                    |  |

3. Pulsa en "Salir de la Sede".

| IOTA: Actualmente. | Atención, va a salir de la Sede Electrónica del Ministerio de Justicia |  |
|--------------------|------------------------------------------------------------------------|--|
| Consulta de e      | Salir de la Sede                                                       |  |

4. A continuación, rellena los campos "DNI/NIF/CIF" y "Clave".

| a clave es la que le l | nabrá proporcionado la Au    | itoridad Competente al solicitar la | Apostilla.                                                              |
|------------------------|------------------------------|-------------------------------------|-------------------------------------------------------------------------|
|                        | * DNI/NIE/CIF :<br>* Clave : |                                     | <ul> <li>Los campos marcados con asterisco son obligatorios.</li> </ul> |

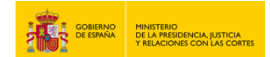

5. Introduce los caracteres que se te solicitan. Pulsa el botón "Entrar".

| * Por favor introduzca los caractere: | SECUTION STREET | ]  |      |
|---------------------------------------|-----------------|----|------|
|                                       |                 | En | trar |

## 6. Haz clic en "Listado de Apostillas".

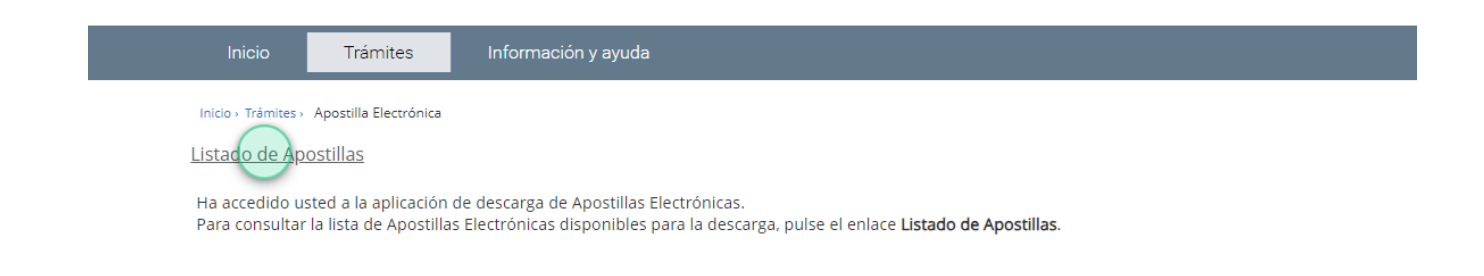

7. Selecciona el documento de apostilla que deseas ver y haz clic en el botón "Detalle"

|         | Número de Apostilla | Fecha de Solicitud Fecha de Emisión | País de Destino |
|---------|---------------------|-------------------------------------|-----------------|
| $\circ$ |                     |                                     |                 |
| ۲       |                     |                                     | Austria         |
| « (     | 5 6 7 8 9           | 10 11 12 13 > »                     |                 |

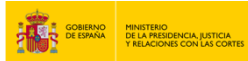

## 8. Pulsa en "Ver Apostilla".

| País de Destino : <b>Austria</b><br>Autoridad Apostillante : <b>SELLO DE ÓRGANO</b><br>Fecha de Solicitud : <b>19 de agosto de 2024</b><br>Fecha de Emisión : <b>19 de agosto de 2024</b> | País de Destino : Austria<br>Autoridad Apostillante : SELLO DE ÓRGANO<br>Fecha de Solicitud : 19 de agosto de 2024<br>Fecha de Emisión : 19 de agosto de 2024<br>Descarga de Documentos | País de Destino : Austria<br>Autoridad Apostillante : SELLO DE ÓRGANO<br>Fecha de Solicitud : 19 de agosto de 2024<br>Fecha de Emisión : 19 de agosto de 2024<br>Descarga de Documentos | Datos Propios de la Solicitud             |  |
|----------------------------------------------------------------------------------------------------|----------------------------------------------------------------------------------------------------|----------------------------------------------------------------------------------------------------|-------------------------------------------|--|
| Autoridad Apostillante : <b>SELLO DE ÓRGANO</b><br>Fecha de Solicitud : <b>19 de agosto de 2024</b><br>Fecha de Emisión : <b>19 de agosto de 2024</b>                                     | Autoridad Apostillante : <b>SELLO DE ÓRGANO</b><br>Fecha de Solicitud : <b>19 de agosto de 2024</b><br>Fecha de Emisión : <b>19 de agosto de 2024</b><br>Descarga de Documentos         | Autoridad Apostillante : SELLO DE ÓRGANO<br>Fecha de Solicitud : 19 de agosto de 2024<br>Fecha de Emisión : 19 de agosto de 2024<br>Descarga de Documentos                              | País de Destino : Austria                 |  |
| Fecha de Solicitud : <b>19 de agosto de 2024</b><br>Fecha de Emisión : <b>19 de agosto de 2024</b>                                                                                        | Fecha de Solicitud : <b>19 de agosto de 2024</b><br>Fecha de Emisión : <b>19 de agosto de 2024</b><br>Descarga de Documentos                                                            | Fecha de Solicitud : 19 de agosto de 2024<br>Fecha de Emisión : 19 de agosto de 2024<br>Descarga de Documentos                                                                          | Autoridad Apostillante : SELLO DE ÓRGANO  |  |
| Fecha de Emisión : <b>19 de agosto de 2024</b>                                                                                                    | Fecha de Emisión : <b>19 de agosto de 2024</b><br>Descarga de Documentos                                                                                                    | Fecha de Emisión : 19 de agosto de 2024 Descarga de Documentos Ver Apostilia                                                                                                    | Fecha de Solicitud : 19 de agosto de 2024 |  |
|                                                                                                    | Descarga de Documentos                                                                                                    | Descarga de Documentos                                                                                                    | Fecha de Emisión : 19 de agosto de 2024   |  |
| Deserves de Deservestes                                                                                                    | Descarga de Documentos                                                                                                    | Ver Apostilla                                                                                                    |                                           |  |

9. En pantalla aparecerá el documento de Apostilla.

|                                                                                          | APO                                                                              | STILLE                                                                     |                                                                                                    |
|------------------------------------------------------------------------------------------|----------------------------------------------------------------------------------|----------------------------------------------------------------------------|----------------------------------------------------------------------------------------------------|
| (Cor                                                                                     | vention de La Ha                                                                 | aye du 5 octobre                                                           | 1961)                                                                                                    |
| 1. País:<br>Country/Pays:                                                                | España                                                                           |                                                                            |                                                                                                    |
| El presente docu<br>This public document                                                 | mento público<br>/Le présent acte public                                         |                                                                            |                                                                                                    |
| 2. ha sido firmado<br>has been signed by                                                 | por                                                                              |                                                                            |                                                                                                    |
| 3. quien actúa en c<br>acting in the capacity<br>agissant en qualité d                   | alidad de<br><sup>7</sup> of<br>e                                                | JEFE DE SERVICIO DI                                                        | ESTUPEFACIENTES                                                                                              |
| <ol> <li>y está revestido<br/>bears the seal / stam<br/>est revêtu du sceau /</li> </ol> | <b>del sello / timbre</b><br>p of<br>timbre de                                   | AGENCIA ESPAÑOLA<br>PRODUCTOS SANITA                                       | DE MEDICAMENTOS Y<br>RIOS                                                                                    |
|                                                                                          | <b>Ce</b><br>Cer                                                                 | rtificado<br>tified/Attesté                                                |                                                                                                    |
| 5. en<br>at/à                                                                            | MADRID                                                                           | 6. el día<br>the/le                                                        | 19/08/2024                                                                                                   |
| 7. por<br>by/par                                                                         | S. G. NUEVAS TECNO<br>SELLO DE ÓRGANO                                            | DLOGÍAS JUSTICIA, MII                                                      | IISTERIO DE JUSTICIA                                                                                         |
| 8. bajo el número<br>Nº/sous nº                                                          | 5.54500.4040718                                                                  |                                                                            |                                                                                                    |
| sta Apostilla certifica únic<br>haya actuado y, en su ca<br>Esta Aposti                  | amente la autenticidad<br>so, la identidad del sell<br>la no certifica el conten | de la firma, la calidad<br>o o timbre del que el d<br>ido del documento pa | JUSTICIA<br>en que el signatario del document<br>locumento público esté revestido.<br>ra el cual se expidió. |
| Esta Apostilla se pued                                                                   | e verificar en la direcció                                                       | on siguiente: "https://s                                                   | ede.mjusticia.gob.es/eregister"                                                                              |
| Código<br>Ste documento está firma                                                       | de verificación de la Ap<br>ido electrónicamente de                              | ostilla<br>e acuerdo con lo dispu                                          | esto en los artículos 42 y 43 de Ley                                                                         |
| 40/20                                                                                    | 15, de 1 de octubre, de                                                          | Régimen Jurídico del :                                                     | Sector Público.                                                                                              |
| s Apostille only certifies the a                                                         | athenticity of the signature                                                     | and the capacity of the p                                                  | erson who has signed the public docume                                                                       |
| This Apos<br>To verify th                                                                | tille does not certify the con<br>e issuance of this Apostille                   | ntent of the document for<br>, see "https://sede.mjusti                    | which it was issued.<br>cia.gob.es/eregister*                                                                |
| is document has been electro                                                             | ically signed in accordance                                                      | with the provisions of Ar                                                  | ticles 42 and 43 of Law 40/2015 of Octob                                                                     |
|                                                                                          | Verification code                                                                | of the public document:                                                    |                                                                                                    |
| e Apostille atteste uniquemer                                                            | it la véracité de la signatur<br>l'identité du sceau ou timi                     | e, la qualité en laquelle le<br>bre dont cet acte public es                | signataire de l'acte a agi et, le cas échéa<br>t revêtu.                                                     |
| Cette A                                                                                  | oostille ne certifie pas le co                                                   | ntenu de l'acte pour leque                                                 | el elle a été émise.<br>miusticia gob os/orggister"                                                          |
| Cette Apostille p                                                                        | Code de vérification de l'                                                       | Apostille                                                                  | injusticial gobies/eregister                                                                                 |
| e document a ete signe electr                                                            | oniquement d'accord avec l<br>Régime Iuridi                                      | e dispose dans les article<br>que du Secteur Public.                       | 42 et 43 de Loi 40/2015 du 1 octobre, de                                                                     |
| 8                                                                                        | Code de vérifi                                                                   | cation de l'acte public:                                                   |                                                                                                    |
| (*) Juego de caracteres del                                                              | código de verificación / Verificati                                              | on Code Characters Set / Ense                                              | nble de caractères du code de vérification:                                                                  |
| ALC: 10.007-0                                                                            | NUMPER OF STREET                                                                 | بالديد ويستعل والمار                                                       | ways 20406788 - :                                                                                            |

222